個人インターネットバンキング トークン交換手順

## 【事前準備】

①現在登録しているトークンと新しく登録するトークンの両方をご用意ください。
②新しいソフトウェアトークンをご利用の場合、下記よりダウンロードしてください。

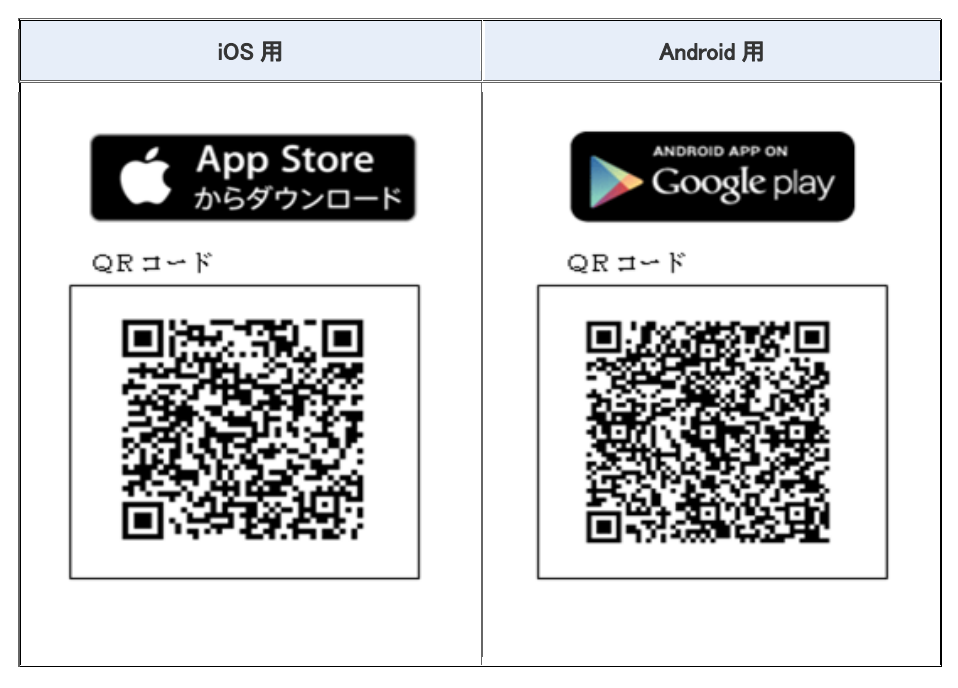

③スマートフォンやパソコン、ハードウェアトークンの故障・紛失等により現在登録しているトークンが使用できない 場合は、ワンタイムパスワードの交換ができませんので、当金庫までお問い合わせください。 ログイン画面を表示してください。

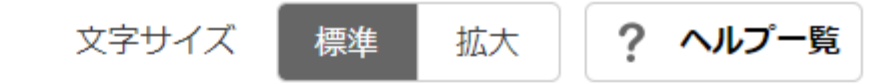

? この画面のヘルプ

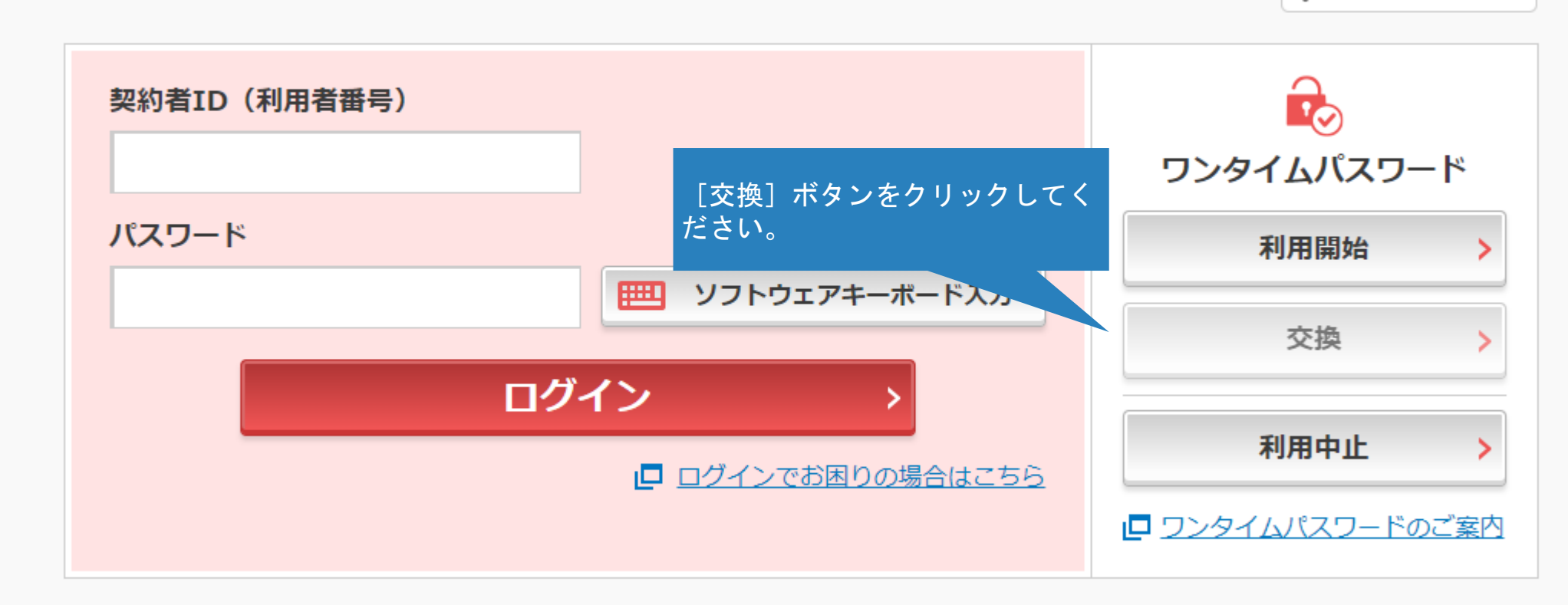

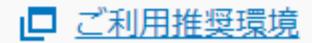

A かちに 1 わ への登録
※ Internet Explorerのみ対応

1

## ● トークンの交換について

- トークンの交換には、現在登録しているトークンと新しく登録するトークンの両方をご用意ください。
- スマートフォンやパソコン、ハードウェアトークンの故障・紛失等により現在登録しているトークンが使用できない場合は、ワンタイムパスワードの交換ができませんので、当金庫までお問合せください。

トークンの準備方法について

|--|

## 契約者ID(利用者番号)・ログインパスワードの入力

| 契約者ID(利用者番号) | 必須 |                |
|--------------|----|----------------|
| ログインパスワード    | 必須 | ロード]を入力してください。 |

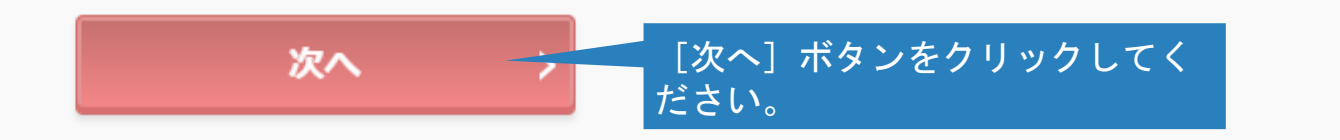

へ ページ 先頭

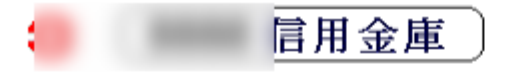

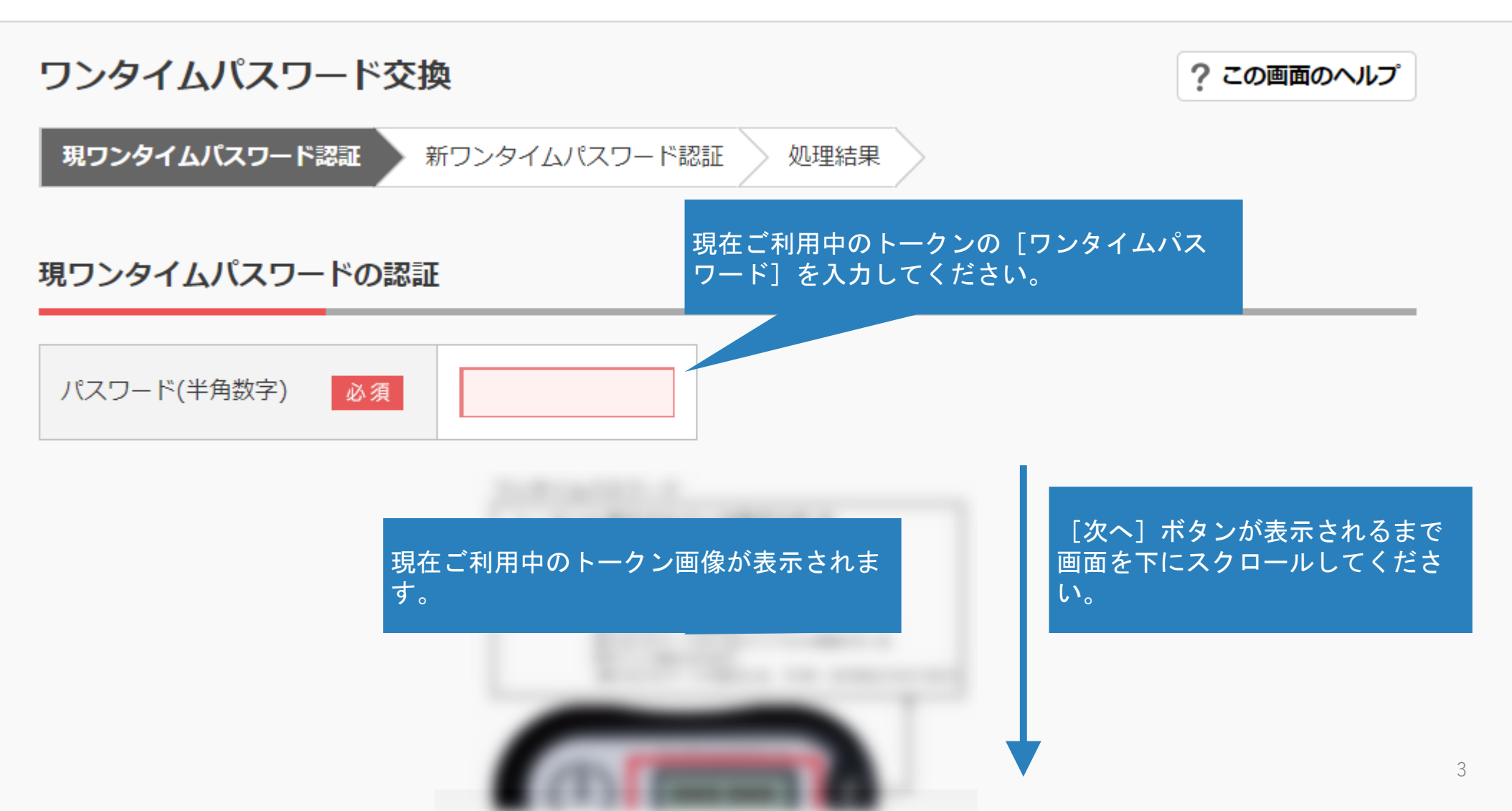

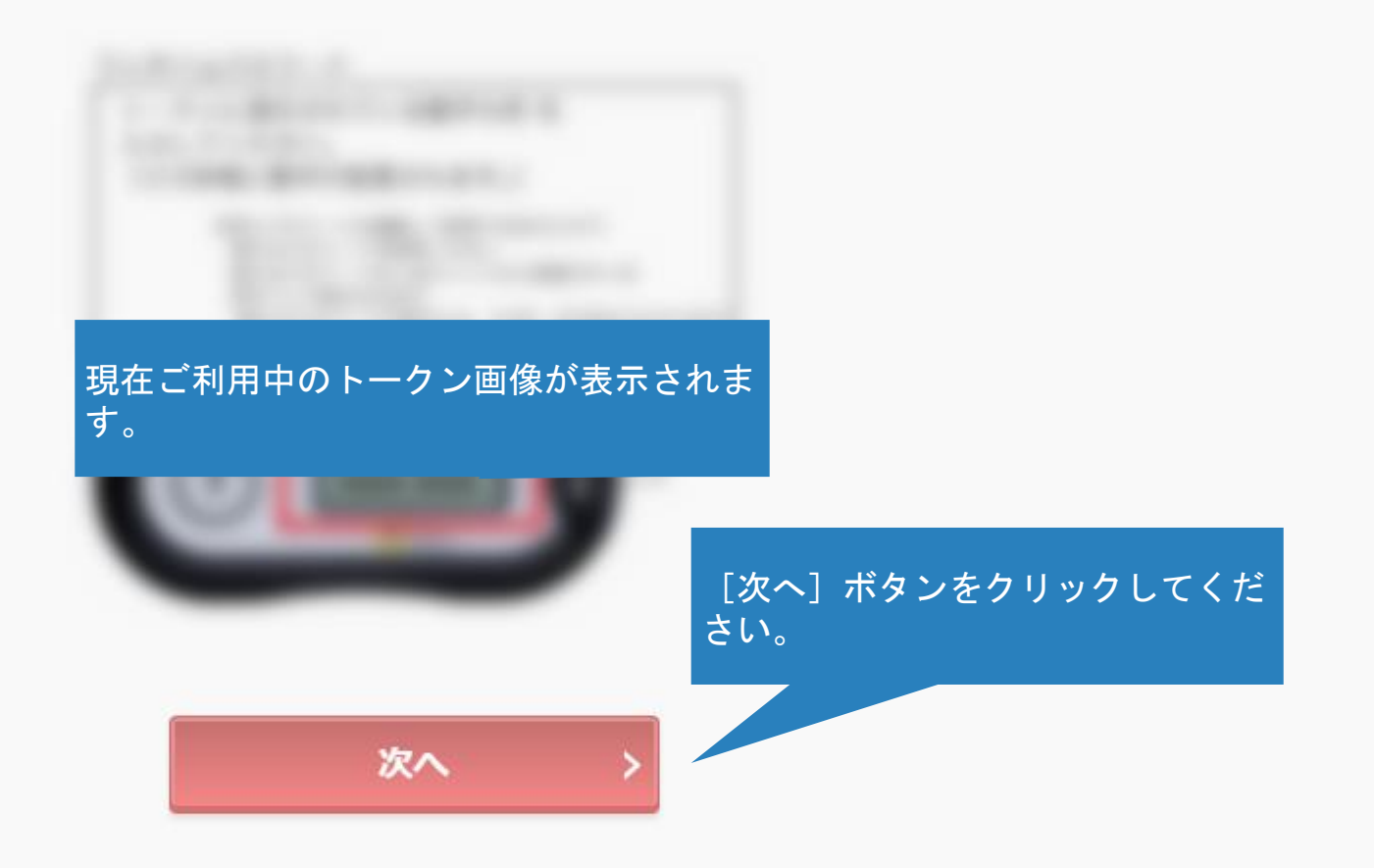

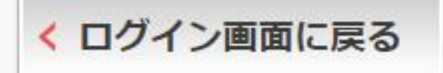

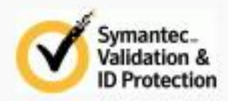

へ ペー: 先頭

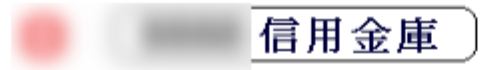

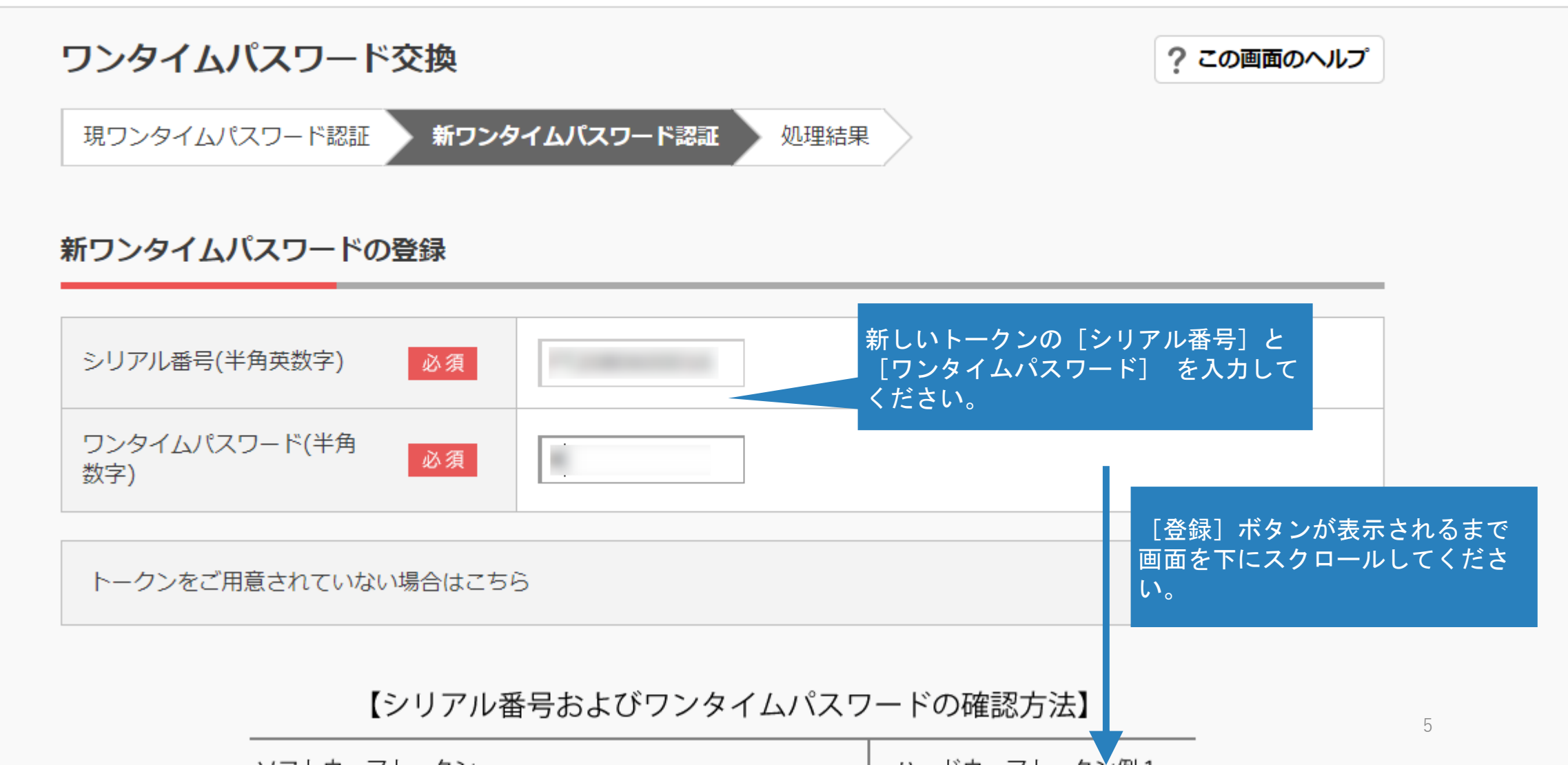

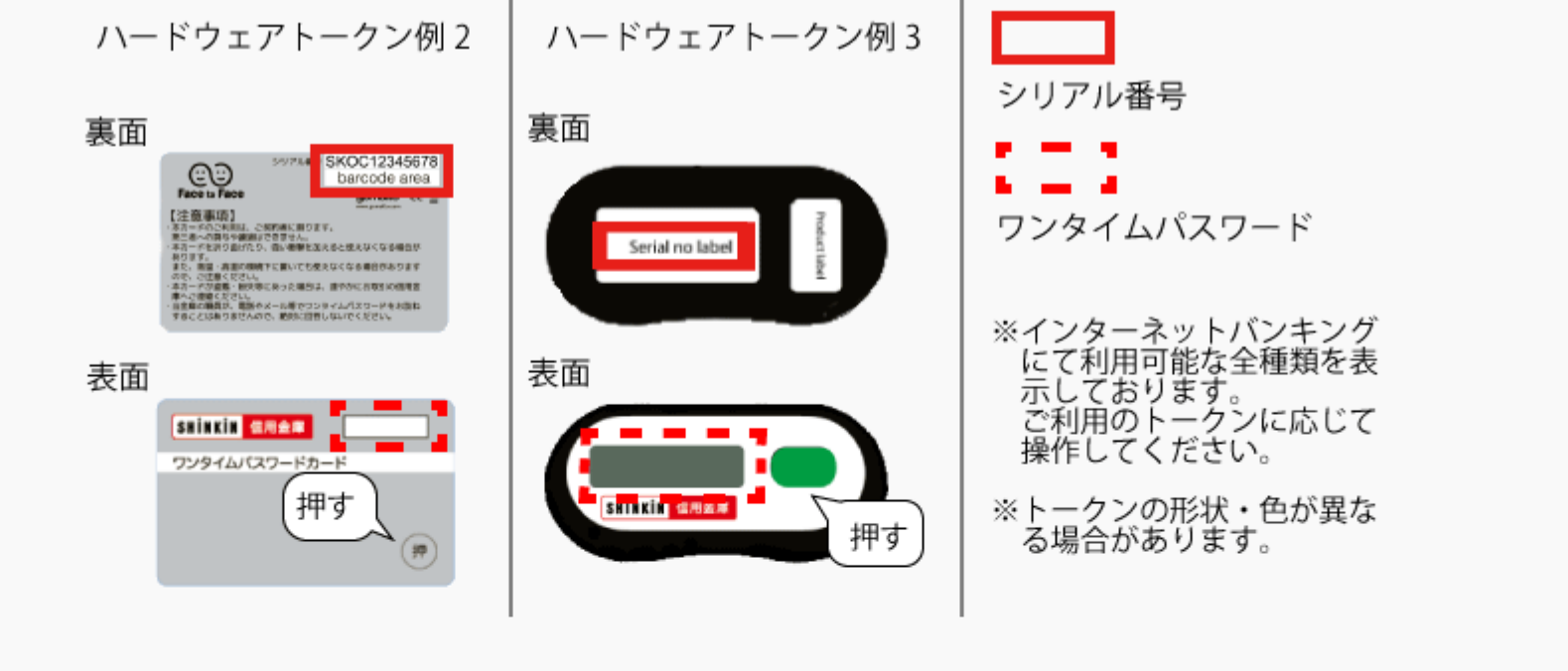

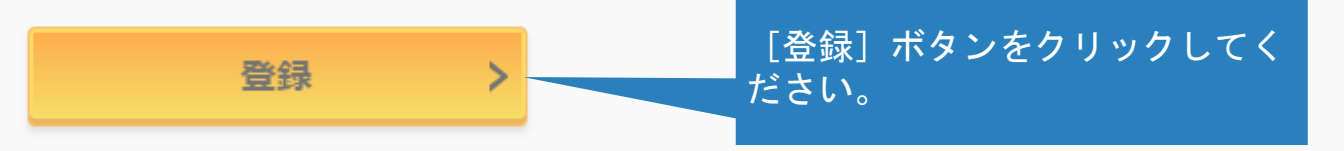

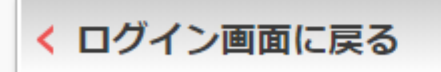

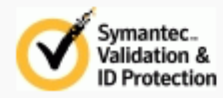

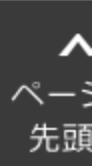

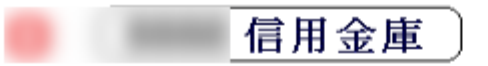

7

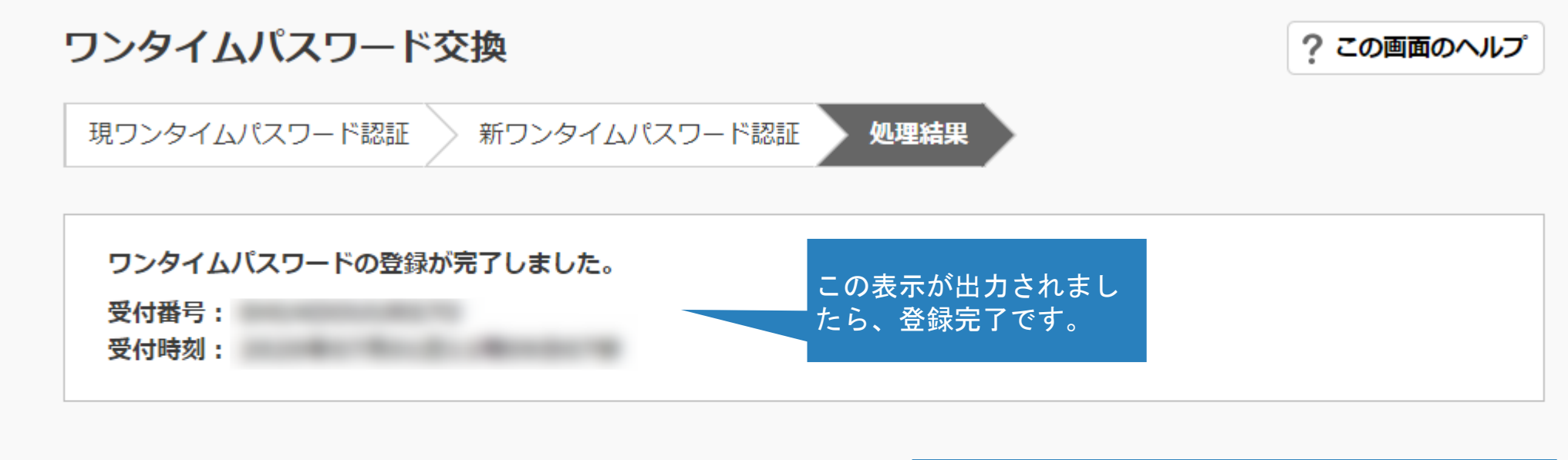

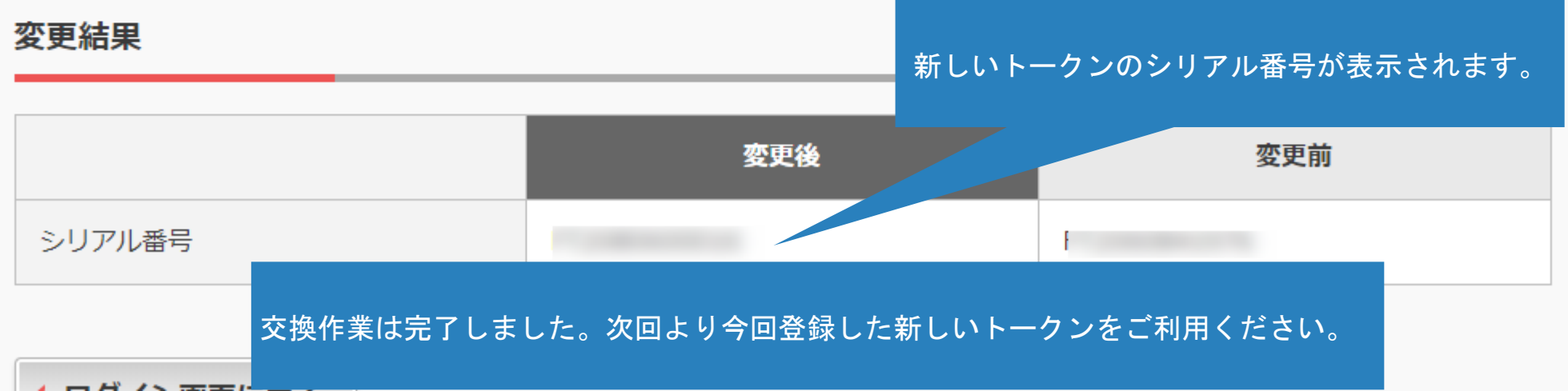